Logging on to GusNet-Guest

\*On your mobile device go to the Settings App and WiFi \*On a laptop, go to the Internet Settings

Click on GusNet-Guest and click Connect

Open your web browser. If you don't see the **GusNet log-in screen**, click in your browser's address bar and enter the address of an unprotected web site - like "weather.com" or "yahoo.com" and press the "Enter" key on your keyboard. This should cause the log-in screen to appear.

At the Guest Portal, click on **Don't Have an Account** 

Fill in the information requested – **Click Submit** 

Obtain your username and password from the Account Created screen and write them down - **Click OK** 

Type in the username and password on the Log In screen – Click Sign On

Read the Acceptable Use Policy, **check the box** at the bottom of the screen accepting the terms and conditions, and **click Accept** 

A connection confirmation screen will appear, and you can now navigate the Internet \*\*\*Keep your username and password. They are good for 72 hours from the time you first log in.